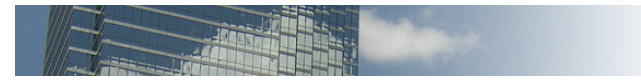

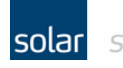

solar stronger together

Project: User webpage PLC serie: 1200 6ES7212-1BD30-0XA0 PLC type:

www.solarnederland.info

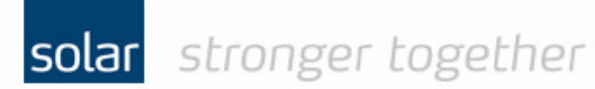

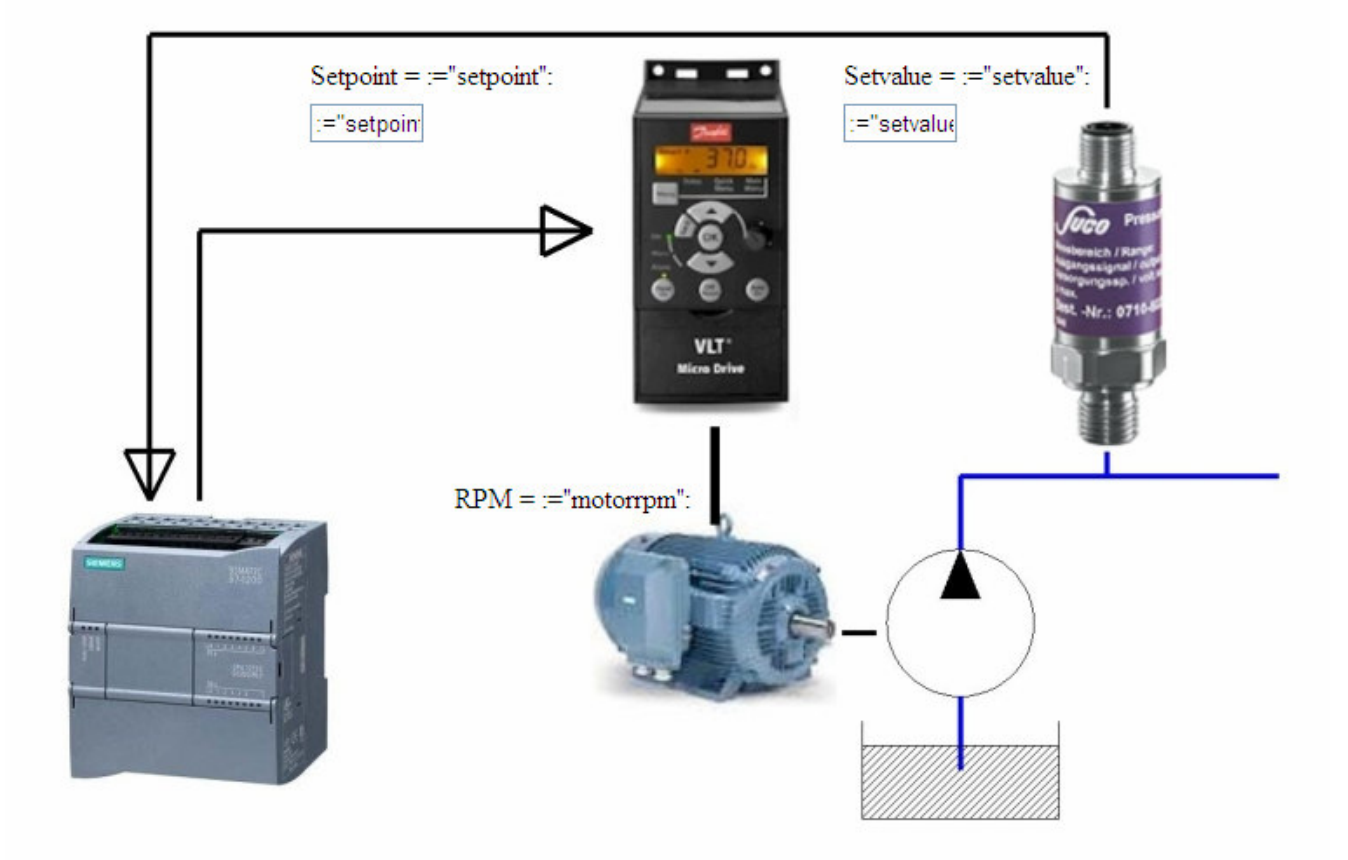

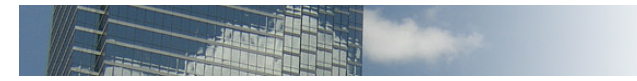

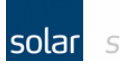

De HTML pagina;

Maak met behulp van een HTML editor een pagina aan, en let hier bij op de groen gearceerde regels in de onderstaande tekst Deze regels zijn specifiek voor de user webpage.

<!-- AWP\_In\_Variable Name='"setpoint"' Use='"plcsp'</p> declaratie van variabele :-- AWP\_In\_Variable Name='"setvalue"' Use='"plcsv"'--> ,, ,, ,, <!-- AWP\_In\_Variable Name='"motorrpm"' Use='"plcrpm' ,, ,, •• <!DOCTYPE HTML PUBLIC "-//W3C//DTD HTML 4.0 Transitional//EN"> <meta name="GENERATOR" content="MSHTML 8.00.6001.19120"> <meta content="text/html; charset=utf-8" http-equiv="Content-Type" charset is utf-8 <meta content="10" http-equiv="Refresh"> refresh rate naar 10sec <html> <head><title>Solar\_Webpage\_Demo</title></head> <body bgcolor="#fffffff"> <a href="http://www.solarnederland.info">www.solarnederland.info</a> <img border="0" hspace="0" src="logo.gif" width="322" height="63"> <table border="0" cellspacing="0" cellpadding="3" width="100%" background=schema2.jpg align=center> Setpoint = :="setpoint": invoegen van variable Setvalue = :="setvalue": ,, ,, ,, <form method="post"> <input value=':="setpoint":' type="text" name='"setpoint" size="5"> invoegen van variabele </form>&nbsp; <form method="post"> <input value=':="setvalue":' type="text" name="setvalue" size="5"> invoegen van variabele </form>&nbsp; 

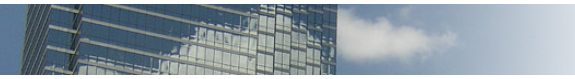

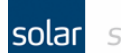

 RPM = :="motorrpm": </ P>&nbsp; </body></html>

invoegen van variabele

## Noot;

Let vooral op de aanhalingstekens, er worden enkel en dubbele gebruikt bij het HTML-input veld. Deze zijn van belang voor de correcte werking van de pagina.

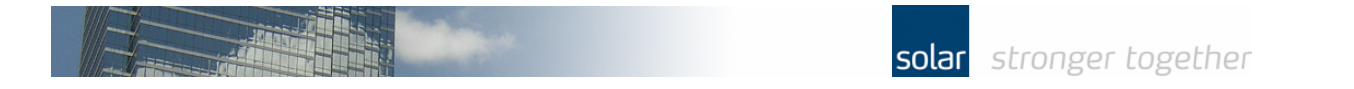

De pagina mag in een willekeurig mapje staan.

| 😂 webpage                                                                    |                        |       |               |                     |  |  |
|------------------------------------------------------------------------------|------------------------|-------|---------------|---------------------|--|--|
| <u>File E</u> dit <u>V</u> iew F <u>a</u> vorites <u>T</u> ools <u>H</u> elp |                        |       |               |                     |  |  |
| 🚱 Back 🝷 🕥 🕤 🏂 🔎 Search 膨 Fold                                               | lers 🛄 -               |       |               |                     |  |  |
| Address 🛅 C:\Documents and Settings\Administrator\My Documents\webpage       |                        |       |               |                     |  |  |
| Folders ×                                                                    | Name 🔺                 | Size  | Туре          | Date Modified       |  |  |
| Presktop                                                                     | 🗾 🔟 header.jpg         | 18 KB | JPEG Image    | 10-11-2012 8:47 AM  |  |  |
| E C My Documents                                                             | 🔊 logo.gif             | 6 KB  | GIF Image     | 10-11-2012 8:47 AM  |  |  |
|                                                                              | 💼 schema2.jpg          | 78 KB | JPEG Image    | 10-17-2012 8:16 AM  |  |  |
|                                                                              | Solar_Webpage_Demo.htm | 4 KB  | HTML Document | 10-17-2012 10:42 AM |  |  |

Het koppelen van de pagina aan het Step7 project;

| Uâ | Siemens - demo1200webpage                                                                          |                                                                       | _ # X                                 |
|----|----------------------------------------------------------------------------------------------------|-----------------------------------------------------------------------|---------------------------------------|
| E  | oject <u>E</u> dit <u>V</u> iew Insert <u>O</u> nline Optio <u>n</u> s <u>T</u> ools <u>W</u> indo | w Help                                                                | Tatally late mate d Automation        |
|    | 🛉 🖪 🔄 Save project 🔳 🐰 道 庙 🗙 버 는 (여호 🖬                                                             | 🔁 🗓 🔛 🔛 💋 Goonline 🖉 Gooffline 🛔 🕞 🕞 🗮 🗶 🚍 📘                          | PORTAL                                |
|    | Project tree 🔲 🖣                                                                                   | demo1200webpage → PLC_1 [CPU 1212C AC/DC/Rly] _ ■ ■ ×                 | Hardware catalog 🛛 🖬 🗈 🕨              |
|    | Devices                                                                                            | Tonnlary view                                                         | Ontions                               |
|    | <b>f</b>                                                                                           |                                                                       |                                       |
|    |                                                                                                    |                                                                       |                                       |
| ē  |                                                                                                    |                                                                       | Y Catalog ≧                           |
|    | demo1200webpage                                                                                    | -                                                                     | <search> Mil Mil 🖁</search>           |
|    | Add new device                                                                                     |                                                                       | Filter 🛱                              |
|    | Devices & networks                                                                                 | S7-1200 rack service service                                          | → Tai CPU                             |
|    |                                                                                                    |                                                                       | > 📑 Signal board                      |
|    | P Online & diagnostics                                                                             |                                                                       | ▶ 🗽 Communications boards             |
|    | Contract a diagnostics                                                                             | 18                                                                    | ▶ 🗽 Battery board                     |
|    | Technology objects                                                                                 |                                                                       | → 🛅 DI                                |
|    | External source files                                                                              |                                                                       | ▶ 🛄 DQ                                |
|    | PLC tags                                                                                           |                                                                       | ▶ Im DVDQ                             |
|    | C PLC data types                                                                                   | Device data                                                           | → 🛄 Al 🦉                              |
|    | Watch and force tables                                                                             | PLC_1 (CPU 1212C AC/DC/Rly) 🔤 Properties 🗸 Info 👔 🖏 Diagnostics 📑 🗖 🔻 | ▶ 🛄 AQ                                |
|    | Program info                                                                                       | Congra                                                                | AVAQ                                  |
|    | Text lists                                                                                         |                                                                       | Communications modules                |
|    | 🕨 🧊 Local modules                                                                                  | General     Web server                                                | 8                                     |
|    | 🕨 🙀 Common data                                                                                    | Catalog Information 4                                                 |                                       |
|    | Documentation settings                                                                             | General General                                                       |                                       |
|    | Languages & resources                                                                              | Enterna addresses                                                     |                                       |
|    | Imi Online access                                                                                  | Advanced                                                              | 1.                                    |
|    | Im SIMAIIC Card Reader                                                                             | Time synchronization 5                                                | · · · · · · · · · · · · · · · · · · · |
|    |                                                                                                    | DIS/DQ6     Automatic update                                          |                                       |
|    |                                                                                                    | → A/2                                                                 |                                       |
|    |                                                                                                    | ▶ High speed counters (HSC)                                           |                                       |
|    | 2                                                                                                  | Pulse generators (PTO/PWM)     Update interval: 10                    | 1                                     |
|    | 5                                                                                                  | Startup                                                               |                                       |
|    |                                                                                                    | Cycle User-defined Web pages 6                                        | 1                                     |
|    |                                                                                                    | Communication load                                                    | 1                                     |
|    |                                                                                                    | System and clock memory                                               | 1                                     |
|    | ✓ Details view                                                                                     | HTML directory: C1Documents and 5                                     |                                       |
|    |                                                                                                    | Automatic update Default HTML page: Solar_Webpage_Der                 | ✓ Information                         |
|    | Nome                                                                                               | Application name: TPS                                                 | Device:                               |
|    | Name                                                                                               | Time of day Status:                                                   | 1                                     |
|    |                                                                                                    | Protection Generate blocks Delete blocks                              | 1                                     |
|    |                                                                                                    | Connection resources                                                  | =                                     |
|    |                                                                                                    | Overview of addresses                                                 | 1                                     |
|    |                                                                                                    |                                                                       |                                       |
|    |                                                                                                    |                                                                       |                                       |
|    |                                                                                                    | Files with dynamic content _htm;.html;.js                             | Order no :                            |
|    |                                                                                                    | 9 Web DB number: 333                                                  |                                       |
|    |                                                                                                    | Fragment DB start number: 334                                         | Version:                              |
|    |                                                                                                    |                                                                       | Description:                          |
|    | Portal view     Portal view     PLC_1                                                              |                                                                       | 🖌 Project demo1200webpage opened.     |
| _  |                                                                                                    |                                                                       |                                       |

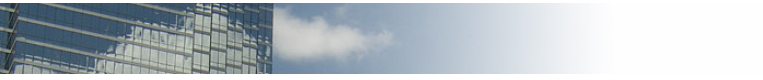

- 1. Open de device configuration door te dubbelklikken.
- 2. Open het tabblad "properties"
- 3. Ga naar de optie "web server"
- 4. Zet het vinkje om de web server te activeren
- 5. Zet het vinkje om de pagina automatisch om de 10 seconde te laten verversen.
- 6. Selecteer m.b.v. de button de map waarin de pagina staat.
- 7. Selecteer m.b.v. de button de html-pagina.
- 8. Geef de application naam op.
- 9. Genereer de data blokken !

Noteer het rood omkaderde "web db number" ! De default is 333.

| 🎼 Siemens - demo1200webpage                         |                                |                                 |                       |                           |                                   | _ # X        |
|-----------------------------------------------------|--------------------------------|---------------------------------|-----------------------|---------------------------|-----------------------------------|--------------|
| Project Edit View Insert Online Options Tools Windo | w Help                         |                                 |                       |                           | Tatalka lata anata di Antana      |              |
| 📑 🎦 🔜 Save project 🚢 🐰 🗉 🗃 🗙 🏷 ± 🖓 ± 🖓 🖽            | 🔁 🗓 🕼 🖳 🞇 🎽 Go onlin           | e 🖉 Go offline 🛛 🛔 🖪 🗶 🗧        | 3                     |                           | i otally integrated Autom<br>P    | ORTAL        |
| Project tree 🛛 🔳 📢                                  | demo1200webpage → PLC_1        | [CPU 1212C AC/DC/Rly] → Program | n blocks → Main [OB1] | _ # = ×                   | Instructions                      |              |
| Devices                                             |                                |                                 |                       |                           | Ontions                           | -12          |
| -                                                   |                                |                                 | 1 0.000               |                           |                                   | FR [ ] 5     |
| 200 F                                               | ну ну 🖦 🛼 🔊 🖂 🚍 🔁              | 9-8 ×                           | = 0° →                | <b>=</b>                  |                                   | ¥            |
| <u>B</u>                                            |                                |                                 | Block interface       |                           | ✓ Favorites                       | - E          |
| ▼ ☐ demo1200webpage                                 |                                |                                 |                       |                           |                                   | ion          |
| 🗧 📑 Add new device                                  |                                |                                 |                       |                           |                                   | °            |
| Devices & networks                                  | ▼ Block title: "Main Program S | weep (Qycle)*                   |                       | ·                         |                                   | 1            |
| PLC_1 [CPU 1212C AC/DC/Rly]                         | Comment                        |                                 |                       |                           | 1                                 | 8            |
| Device configuration                                |                                |                                 |                       |                           | × Basic instructions              | est          |
| V Online & diagnostics                              | <ul> <li>Network 1:</li> </ul> |                                 |                       |                           | Name Descri                       | intion       |
| Program blocks                                      | Comment                        |                                 |                       |                           | Name Descri                       | puon -       |
| Add new block                                       | 1                              |                                 |                       |                           | Bit logic operations              | e.           |
|                                                     |                                | WWW                             |                       |                           | Timer operations                  | 1            |
| simulation (FB1)                                    | EN                             | ENO                             |                       |                           | Counter operations                | ask          |
| Sustem blocks                                       | 333 - CTRL_DB                  | %MW26                           |                       |                           | Comparator operations             | ~            |
| Group objects                                       |                                | RET_VAL - "www.ret"             |                       |                           | Math functions                    | m            |
| External source files                               | /                              |                                 |                       |                           | Move operations                   | -            |
| PLC tags                                            | /                              |                                 |                       | ~                         | ▶ 😽 Conversion operations         | bra          |
| Ce PLC data types                                   |                                |                                 |                       | 100% •                    | ▶ 🔐 Program control operatio      | Irie         |
| Watch and force tables                              | Main (OB1)                     |                                 | Propert               | er 1 Info 3 9 Diagnostics | Word logic operations             | ~            |
| Program info                                        | 3                              |                                 | Suppor                |                           | 🕨 🛱 Shift and rotate              |              |
| Text lists                                          | General                        |                                 |                       |                           |                                   |              |
| Local modules                                       | General                        | General                         |                       |                           |                                   |              |
| 🕨 🙀 Common data                                     | Information                    |                                 |                       |                           |                                   |              |
| <ul> <li>Documentation settings</li> </ul>          | Time stamps                    |                                 |                       |                           |                                   |              |
| Languages & resources                               | Compilation                    | Name:                           | Main                  |                           |                                   |              |
| Gonline access                                      | Protection                     | Constant name:                  | OB_Main               |                           |                                   |              |
| SIMATIC Card Reader                                 | Attributes                     | Type:                           | OB                    |                           |                                   |              |
|                                                     |                                | Number                          | 1                     |                           |                                   |              |
|                                                     |                                | wantber.                        |                       |                           | < m                               | >            |
|                                                     |                                | Event class:                    | Program cycle         |                           | > Extended instructions           |              |
| D. L. H. L.                                         |                                | Language:                       | LAD                   |                           | > Technology                      |              |
| ✓ Details view                                      |                                |                                 |                       |                           | × Communication                   |              |
|                                                     |                                |                                 |                       |                           | Name Descri                       | intion       |
| Name Address                                        |                                |                                 |                       |                           | ► S7 communication                |              |
|                                                     |                                |                                 |                       |                           | Open user communication           |              |
|                                                     |                                |                                 |                       |                           | VEB Server                        |              |
|                                                     |                                |                                 |                       |                           | - www Synch                       | ironizing us |
|                                                     |                                |                                 |                       | 2 6                       | Communication processor           |              |
|                                                     |                                |                                 |                       |                           | TeleService                       |              |
|                                                     |                                |                                 |                       |                           |                                   |              |
|                                                     |                                |                                 |                       |                           |                                   |              |
|                                                     |                                |                                 |                       |                           |                                   |              |
|                                                     |                                |                                 |                       |                           |                                   | -            |
|                                                     |                                |                                 |                       |                           | s                                 | >            |
| Portal view 🖾 Overview 🚠 PLC_1                      | - Main (OB1)                   |                                 |                       |                           | Y Project demo1200webpage opened. |              |

- 1. open OB1
- 2. sleep het www blok naar een netwerk in OB1
- 3. koppel aan de CTRL\_DB het "web db number"
- 4. koppel een tag aan de uitgang om de foutmelding in weg te schrijven.

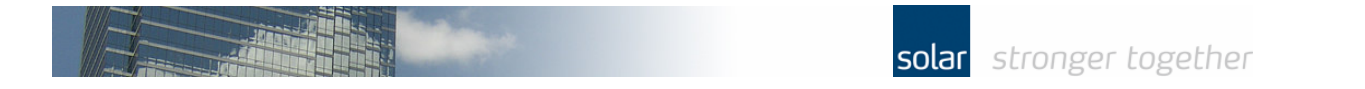

## Het simulatie blokje;

| Siemens - demotizouwebpage                                       | Koden Hale                                                                                                    | _ • *                             |  |
|------------------------------------------------------------------|----------------------------------------------------------------------------------------------------|-----------------------------------|--|
| Froject Edit View Insert Unline Options Tools I                  | Totally Integrated Automation                                                                                                    |                                   |  |
| Project tree                                                     | demo1200webpage → PLC_1 [CPU 1212C AC/DC/Rty] → Program blocks → simulation [FB1]                                                                                                    | Instructions 🖉 🗈 🕨                |  |
| Devices                                                          |                                                                                                    | Options                           |  |
| 1800                                                             |                                                                                                    |                                   |  |
|                                                                  | =   = =   =   =   =   = = =   =   =   =                                                                                                    |                                   |  |
|                                                                  | Interface                                                                                                    | ✓ Favorites                       |  |
| <ul> <li>demo1200webpage</li> </ul>                              | Name Data type Default value Retain Visible in Comment                                                                                                    | IE CASE FOR. TO WHILE             |  |
| Add new device                                                   | 9 🖸 🗸 Temp                                                                                                    | 04 DO DO                          |  |
| Devices & networks                                               | 10 du sv Real                                                                                                    |                                   |  |
| ■ PLC_1 [CPU 1212C AQ/DQ/Rly]                                    | 11 🖬 • sp Real                                                                                                    |                                   |  |
| Device configuration                                             |                                                                                                    | 8                                 |  |
| Solution Continue & diagnostics                                  | 16 Core Nor North Amer.                                                                                                    | 5                                 |  |
| <ul> <li>Brogram blocks</li> </ul>                               | 1 #sv:="plcsv";                                                                                                    | -                                 |  |
| Add new block                                                    | 2 #sp:="plcsp";                                                                                                    |                                   |  |
| Alin [OB1]                                                       | 3 DIF ("plcsp">0) AND ("plcsv">0) THEN                                                                                                    | ✓ Basic instructions              |  |
| simulation (FB1)                                                 | 4 // Statement section IF                                                                                                    | Name Description                  |  |
| simulation_DB [DB3]                                              | S 🖨 IF "plcsp">"plcsv" THEN                                                                                                    | Timer operations                  |  |
| System blocks                                                    | 6 // calculate speed                                                                                                    | ▶ +1 Counter operations =         |  |
| Technology objects                                               | 7 "MyReal":=(1-(#sv(#sp))*1500;                                                                                                    | 🕨 🔝 Math functions                |  |
| <ul> <li>External source files</li> </ul>                        | S I IF "Hyperial">1500 Inten                                                                                                    | Move operations                   |  |
| PLC tags                                                         | 7/11 specific and an and a second second specific and a second specific and a second | 🕨 🏣 Conversion operations         |  |
| PLC data types                                                   | 11 END FF:                                                                                                    | 🕨 🖬 Program control operatio 🔍 😨  |  |
| Watch and force tables                                           | 12 "plcrpm":=REAL TO INT("HyReal");                                                                                                    | < II >                            |  |
| Program info                                                     | 13 END_IF;                                                                                                    | ✓ Extended instructions           |  |
| Text lists                                                       | 14 IF "plcsp"="plcsv" THEN                                                                                                    | Name Description                  |  |
| Local modules                                                    | 15 // process is balanced, speed is low at 100 rpm                                                                                                    | Date and time-of-day              |  |
| Common data                                                      | 16 "plcrpm":=100;                                                                                                    | String + Char                     |  |
| Documentation settings                                           | 17 ERD_IF;                                                                                                    | Distributed I/O                   |  |
| Languages & resources                                            | 10 H TPICEP < pices vitage grand to 0                                                                                                    | Interrupts                        |  |
| Online access                                                    | 20 "nleven":eli                                                                                                    | Diagnostics                       |  |
| SIMATIC Card Reader                                              | 21 END IF:                                                                                                    | 🕨 🎦 Pulse 🗸 🗸                     |  |
|                                                                  | 22                                                                                                    | < II >                            |  |
|                                                                  | 23 EKD_IF;                                                                                                    | ✓ Technology                      |  |
|                                                                  | 24 PIF "Tag_1" THEN                                                                                                    | Name Description                  |  |
|                                                                  | 25 // Manual speed 1000 rpa                                                                                                    | Counting                          |  |
| ✓ Details view                                                   | 26 "plcrpn":=1000;                                                                                                    | PID Control                       |  |
|                                                                  | 27 END_FF;                                                                                                    | Mation Control                    |  |
| La La La La La La La La La La La La La L                         | 28                                                                                                    |                                   |  |
| Name Address                                                     |                                                                                                    |                                   |  |
|                                                                  |                                                                                                    |                                   |  |
|                                                                  | simulation [FB1] 🔨 Properties 👔 Info 👔 🖞 Diagnostics 📑 🗖                                                                                                    | < III >                           |  |
|                                                                  | At Communication                                                                                                    |                                   |  |
|                                                                  | • communication                                                                                                    |                                   |  |
|                                                                  | Name Description                                                                                                    |                                   |  |
|                                                                  | Time stamps                                                                                                    |                                   |  |
|                                                                  | Compilation Tide                                                                                                    |                                   |  |
|                                                                  | Protection                                                                                                    | Companying and the second         |  |
|                                                                  | Attributes                                                                                                    | Communication processor           |  |
|                                                                  | · · · · · · · · · · · · · · · · · · ·                                                                                                    | < II >                            |  |
| <ul> <li>Portal view</li> <li>Overview</li> <li>PLC_1</li> </ul> | The Main (OB1) The Simulation (F                                                                                                    | < Project demo1200webpage opened. |  |
|                                                                  |                                                                                                    |                                   |  |

Hier kunt u natuurlijk uw eigen programma voor gebruiken.

Klik in de project tree op de plc, in bovenstaand voorbeeld de "PLC\_1 (CPU 1212 AC/DC/RLY)" En laat vervolgens het project compileren, en download het project naar de plc.